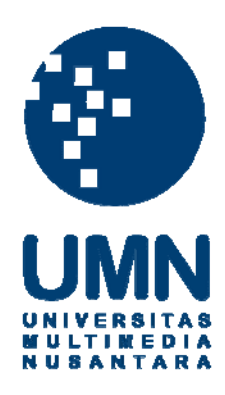

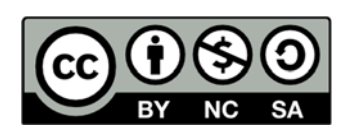

# Hak cipta dan penggunaan kembali:

Lisensi ini mengizinkan setiap orang untuk menggubah, memperbaiki, dan membuat ciptaan turunan bukan untuk kepentingan komersial, selama anda mencantumkan nama penulis dan melisensikan ciptaan turunan dengan syarat yang serupa dengan ciptaan asli.

# **Copyright and reuse:**

This license lets you remix, tweak, and build upon work non-commercially, as long as you credit the origin creator and license it on your new creations under the identical terms.

#### **BAB III**

#### **METODOLOGI DAN PERANCANGAN**

#### **3.1.** Metode Penelitian

Metode penelitian yang digunakan untuk merancang dan membangun sistem rekomendasi ini adalah sebagai berikut:

1. Studi Literatur

Tahap pertama penelitian ini adalah dengan melakukan studi literatur menggunakan referensi buku, artikel, jurnal mengenai metode WASPAS dan berbagai sumber untuk menunjang pembangunan dan pengembangan sistem. Literatur-literatur tersebut dijadikan pedoman dalam melakukan peneltian.

2. Perancangan Aplikasi dan *Database* 

Dalam tahap ini dilakukan perancangan sistem dan pembuatan *database* untuk menampung semua *data* yang telah didapatkan.

3. Pemrograman dan Implementasi Metode

Pada tahap ini dilakukan perancangan desain antar muka dengan bantuan *framework* Bootstrap, penulisan kode program dengan bahasa pemrograman PHP dan implementasi metode WASPAS pada sistem.

4. Pengujian Aplikasi

Pada tahap ini aplikasi diuji coba untuk mendapatkan hasil akurasi dari *data* yang ada dan meminimalisasikan kesalahan-kesalahan yang terdapat pada aplikasi tersebut. ULTIMEDIA NUSANTARA

#### 3.2. Perancangan Sistem

Perancangan sistem yang dibuat dalam penelitian ini yaitu *data flow diagram* yang menggambarkan aliran *data* dari suatu proses ke proses lainnya di dalam sistem, *flowchart* yang menggambarkan alur proses pada sistem dan *Entity Relationship Diagram* yang menggambarkan hubungan antar tabel-tabel yang dibutuhkan dalam pembangunan sistem.

#### 3.2.1. Data Flow Diagram

Pada *data flow diagram* terdapat dua *level*, yaitu diagram *context*, dan *level* 1. Dimana pada *level* 1 akan menjelaskan lebih rinci dari diagram *context*.

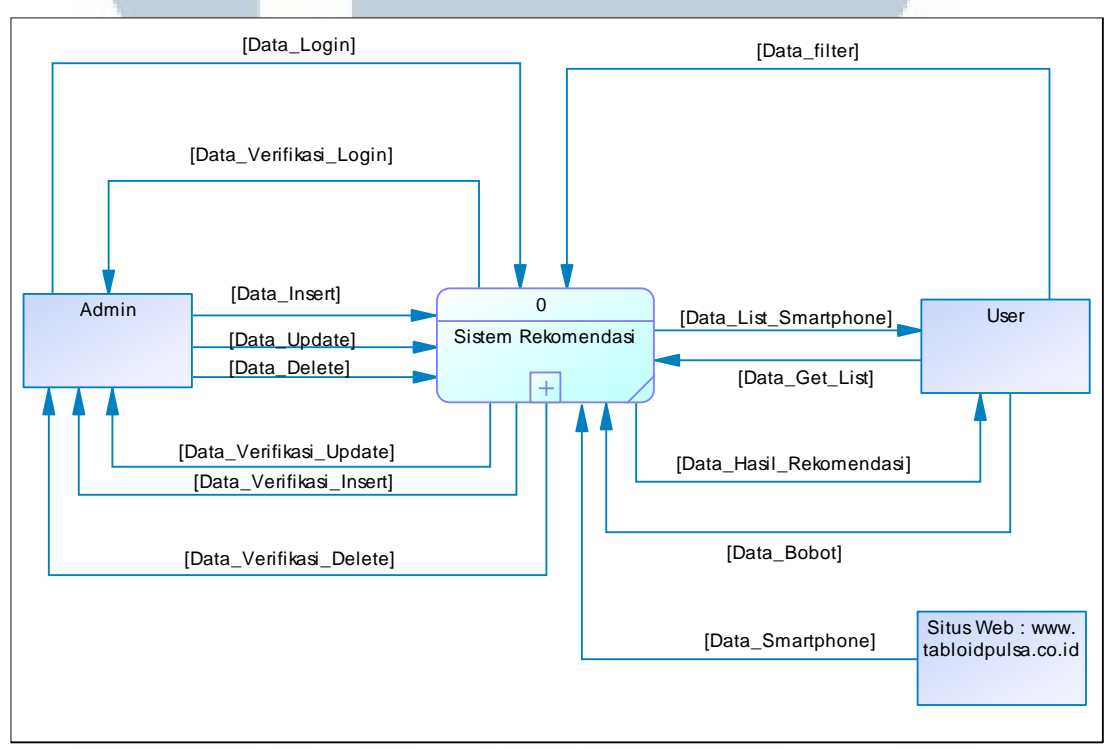

Gambar 3.1 Diagram Context

Pada sistem ini memiliki diagram *context* seperti pada gambar 3.1 dimana terdapat satu proses utama dan tiga entitas yang menggambarkan situs *web*, *admin*, dan *user* (pengguna) sistem. Terdapat delapan jenis *data* yang masuk ke dalam sistem, dan enam jenis *data* yang keluar dalam sistem. Secara detil, terdapat empat jenis *data*  yang dimasukkan *admin* ke dalam sistem, dan empat jenis *data* keluaran yang dapat keluar dari sistem untuk *admin*. Sementara itu ada tiga jenis *data* yang dimasukkan *user* ke sistem, dan dua jenis *data* yang dikeluarkan sistem untuk *user*. Untuk entitas Situs Web hanya memberikan satu jenis saja karena entitas tersebut hanya sebagai sumber *data* dari *smartphone*.

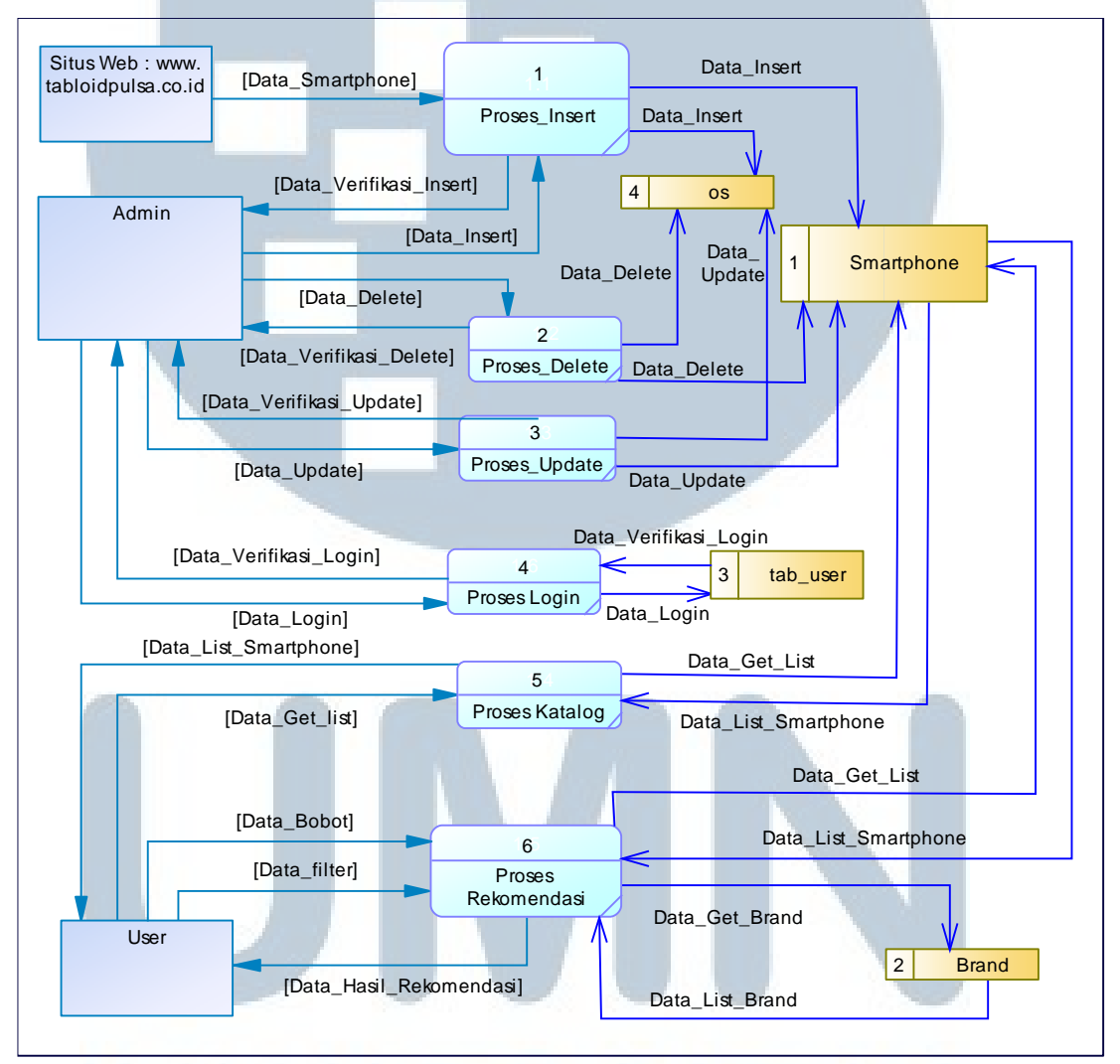

## Gambar 3.2 Data Flow Diagram Level 1

Pada gambar di atas menjelaskan subsistem yang terdapat pada Sistem rekomendasi pemilihan *smartphone*, seperti proses *login admin*, *insert data*, *update*, *delete*, katalog, proses rekomendasi. Terlihat juga tabel-tabel yang berkaitan dengan

proses-proses yang ada, tabel smartphone untuk memberikan data dari list smartphone, menambah data dan menyimpannya, memperbaharui data, atau menghapus *data*, sedangkan tabel tab user untuk menyimpan *data login admin*, dan tabel brand untuk memberikan list dari merk-merk smartphone.

#### 3.2.2. Flowchart

Flowchart atau bisa disebut diagram alir merupakan bagan-bagan yang memiliki arus yang menggambarkan langkah-langkah dan proses dari suatu sistem. Dalam sistem pemilihan smartphone ini dibagi menjadi 2 (dua), yaitu frontend dan backend. Pada bagian frontend, melihat rekomendasi user dapat smartphone.berdasarkan kriteria dan bobot yang telah ditentukan oleh user sendiri. Sedangkan *backend* merupakan bagian administrasi yang melakukan pengolahan basis data yang digunakan oleh sistem.

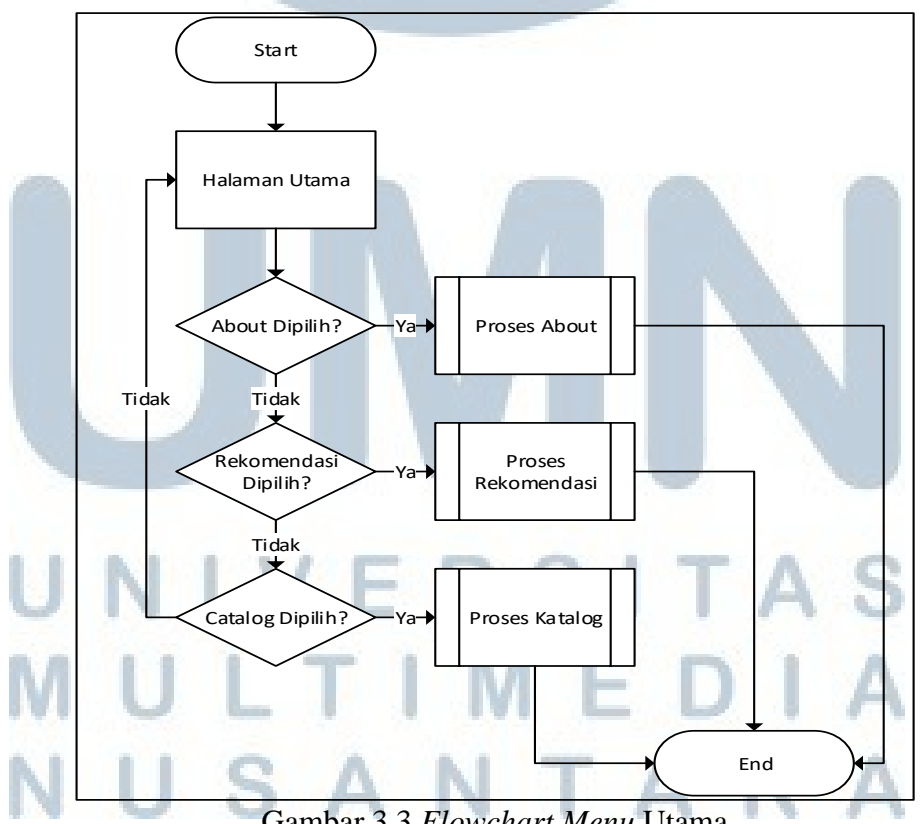

Gambar 3.3 Flowchart Menu Utama

Halaman utama adalah halaman yang pertama kali muncul ketika membuka situs ini. Pada Halaman utama terdapat pilihan *menu* yang dapat dilihat oleh *user*, yaitu *about*, rekomendasi, dan katalog. Apabila *user* memilih *menu about*, maka proses *about* akan dilaksanakan, apabila *user* memilih *menu* rekomendasi, maka proses rekomendasi akan dilaksanakan, dan apabila *user* memilih katalog, maka proses katalog akan dilaksanakan.

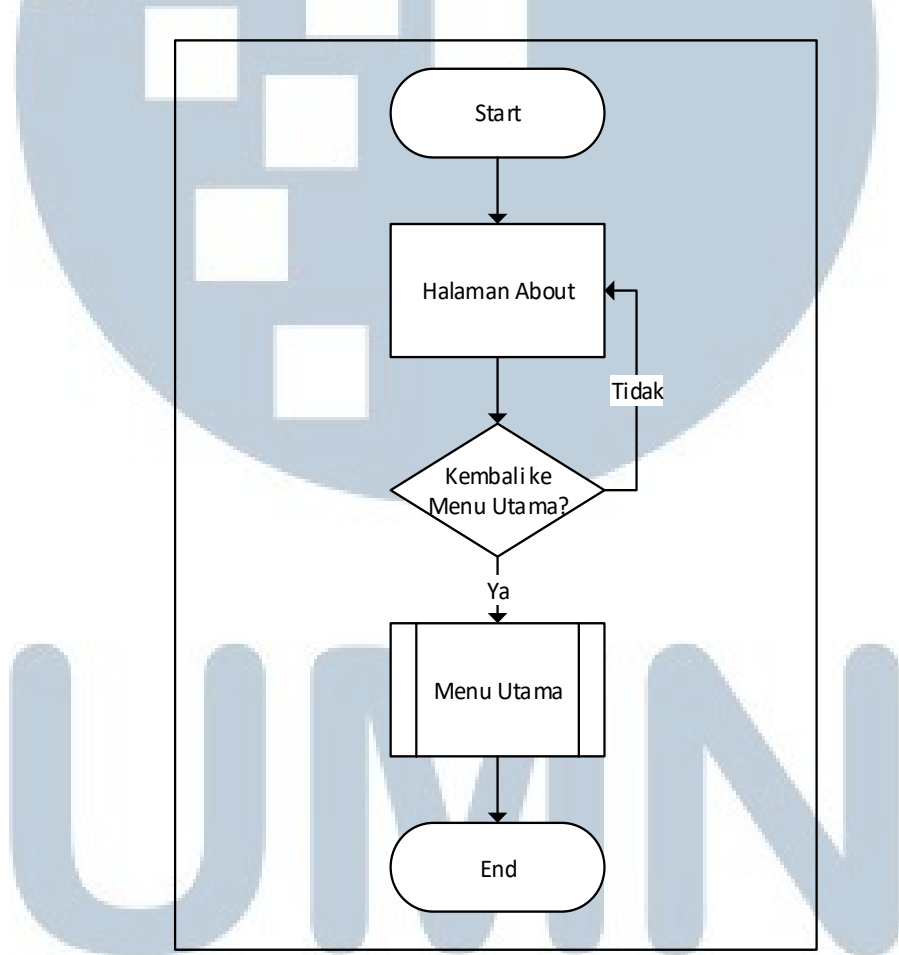

Gambar 3.4 Flowchart Proses About

Pada gambar 3.4 menunjukkan alur proses yang dilakukan sistem ketika user memilih proses about. Halaman about berisi tentng penjelasan singkat tentang mengenai sistem rekomendasi pemilihan smartphone. User diberikan pilihan untuk kembali ke *menu* utama atau tidak, jika *user* memilih untuk kembali ke *menu* utama, maka proses *menu* utama akan dilakukan.

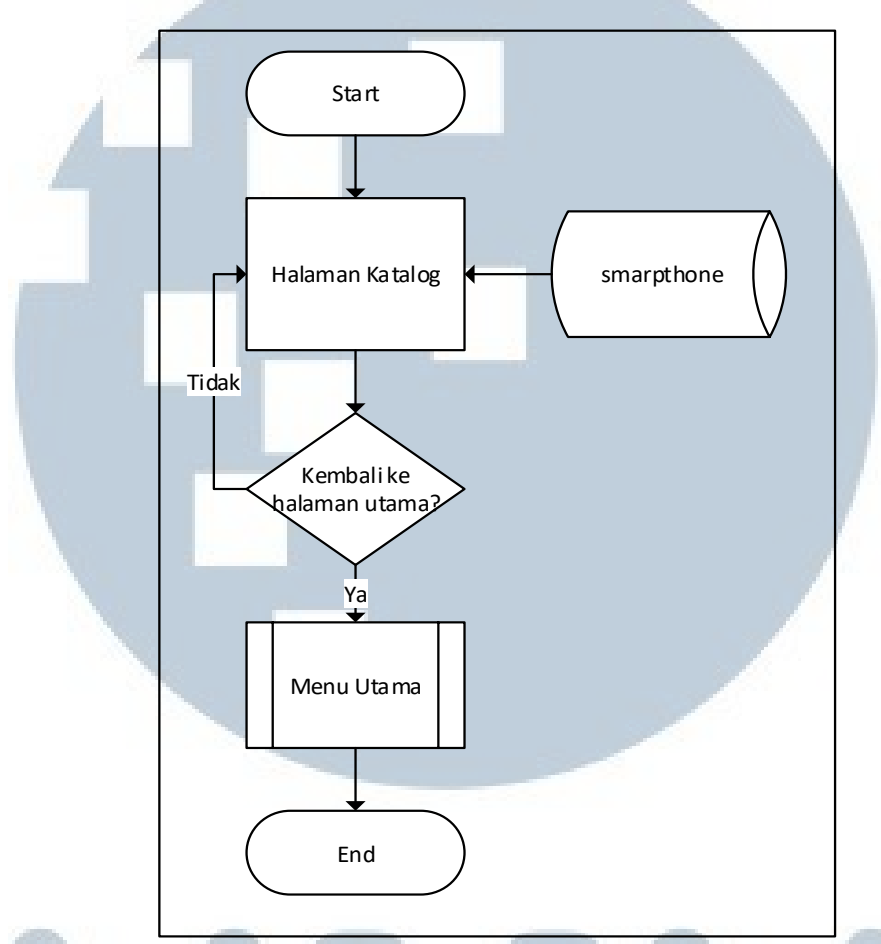

Gambar 3.5 *Flowchart* Katalog

Gambar 3.5 menunjukkan alur proses yang dilakukan sistem ketika *user* memilih proses Katalog. Pada awal akan ditampilkan halaman katalog yang berisi *list data smartphone* yang diambil dari *database* dengan tabel *smartphone*. Setelah katalog ditampilkan, *user* dapat memilih apakah kembali ke *menu* utama atau tidak. Katalog sendiri berisi *list* dari *smartphone* yang akan ditampilkan secara keseluruhan dari semua merk tanpa adanya *filter*. Halaman katalog tidak diberikan paginasi sehingga *user* akan melihat semua *list* dari *smartphone* langsung pada satu halaman yang dapat digulir ke bawah.

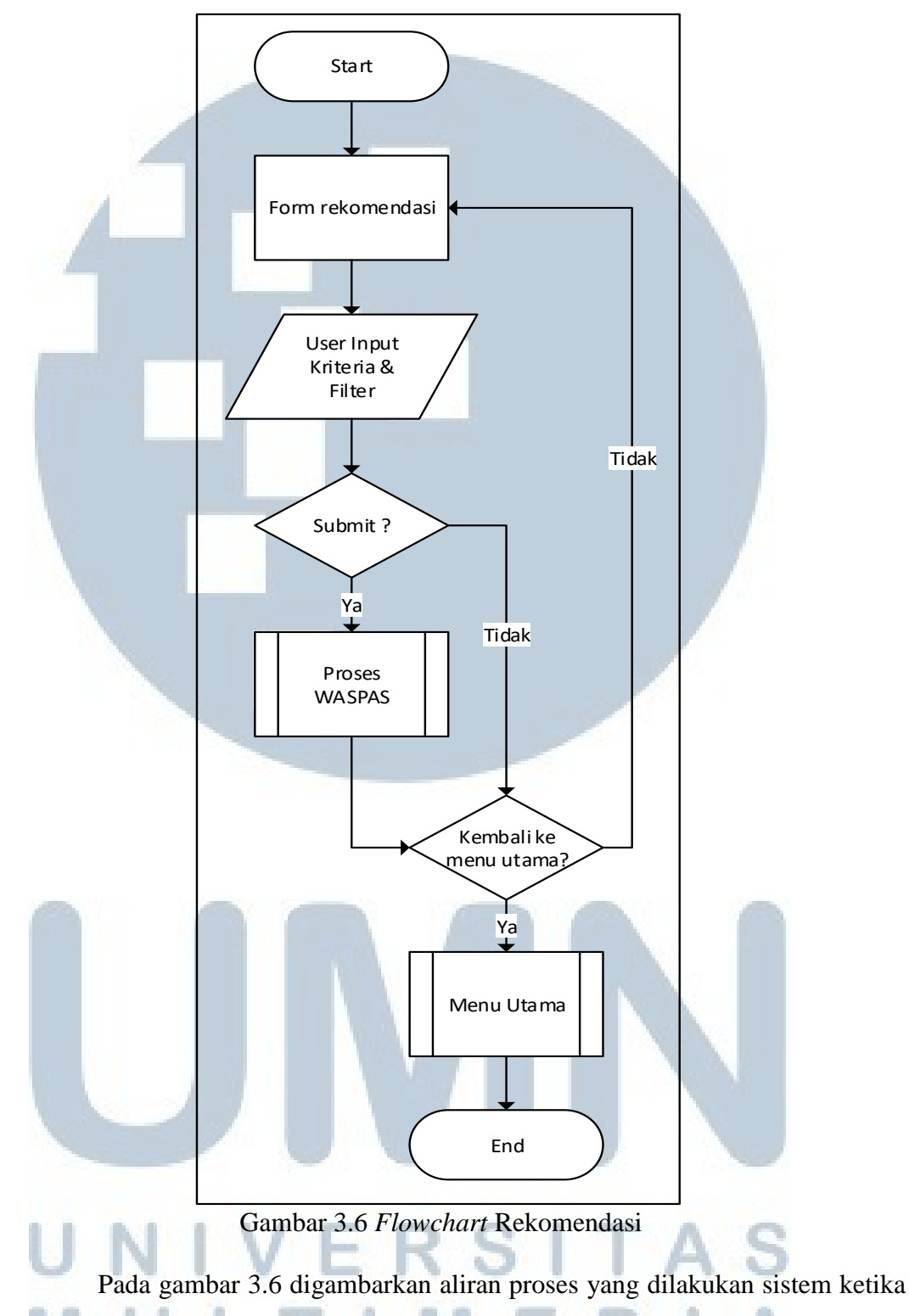

*user* memilih untuk melakukan proses sistem rekomendasi. Awalnya *user* akan diberikan halaman rekomendasi untuk diisi *input* bobot dan *filter* dari kriteria-kriteria yang ada, lalu kemudian dilakukan kalkulasi menggunakan metode WASPAS pada

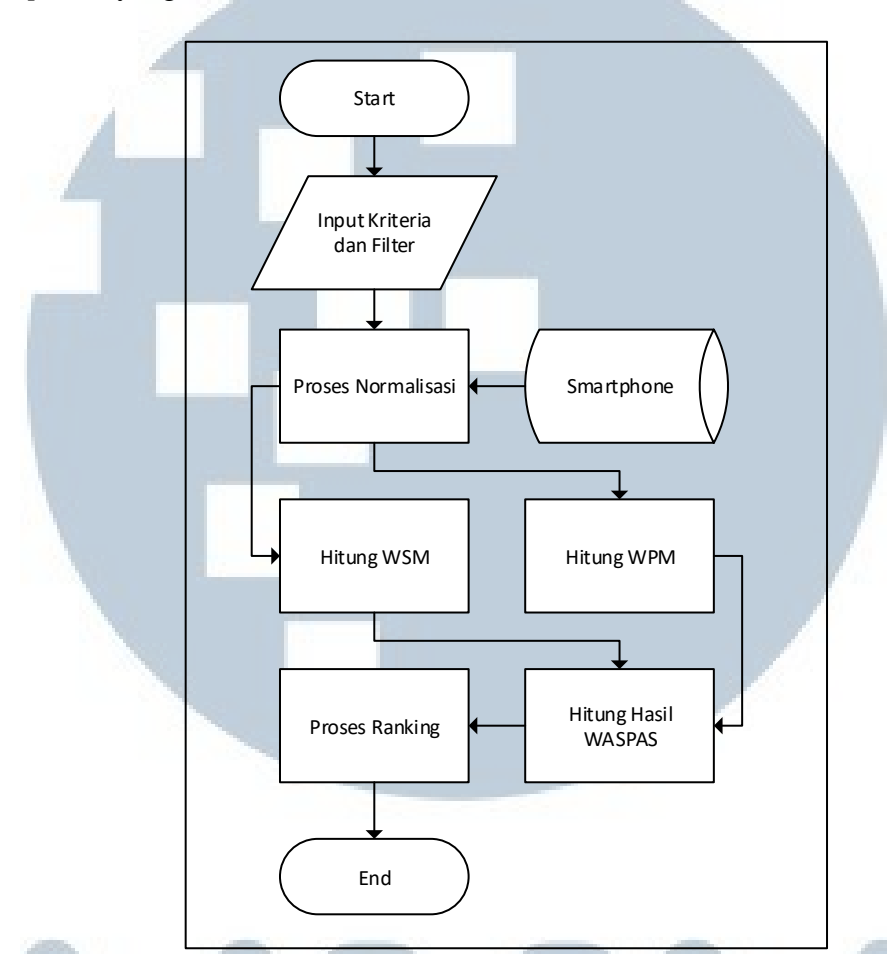

proses WASPAS yang menghasilkan hasil rekomendasi berupa daftar *ranking* dari *smartphone* yang direkomendasikan oleh sistem.

Gambar 3.7 Flowchart WASPAS

Gambar 3.7 menunjukan alur proses pada proses WASPAS. Proses ini dimulai dengan menerima *input user* berupa nilai bobot dan *filter* dari kriteria-kriteria *smartphone*. Dari *list data smartphone* yang terdaftar pada *database*, dilakukan proses normalisasi, lalu hasil dari proses tersebut diolah lagi dengan menggunakan proses WSM dan proses WPM, lalu hasil dari masing-masing proses dimasukkan ke dalam proses hasil WASPAS, lalu hasil proses tersebut diurutkan berdasarkan nilai tertinggi di dalam proses *ranking*.

ANTA

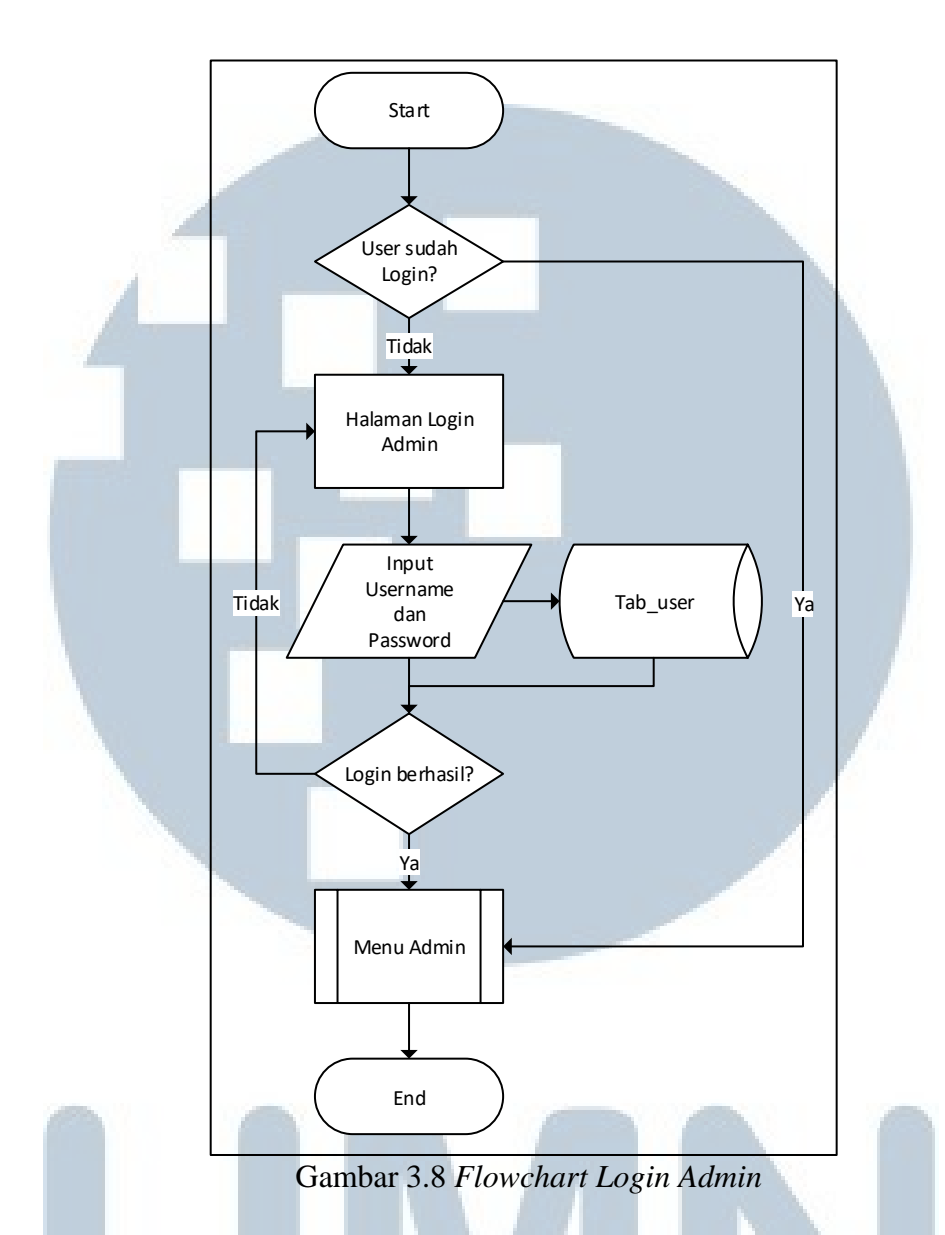

Pada gambar 3.8 menunjukan alur proses pada *login admin*. Pada alur ini digambarkan alur *backend* saat *login* sebagai *admin*. Saat *user* memasuki halaman *login admin* atau halaman *admin*, *user* akan dicek terlebih dahulu apakah sudah *login* atau belum. Apabila sudah *login*, maka otomatis yang terbuka adalah tampilan halaman *admin*. Namun apabila belum *login*, maka otomatis yang terbuka adalah tampilan tampilan *login* di mana *user* dapat mengisi *username* dan *password*.

# NUSANTARA

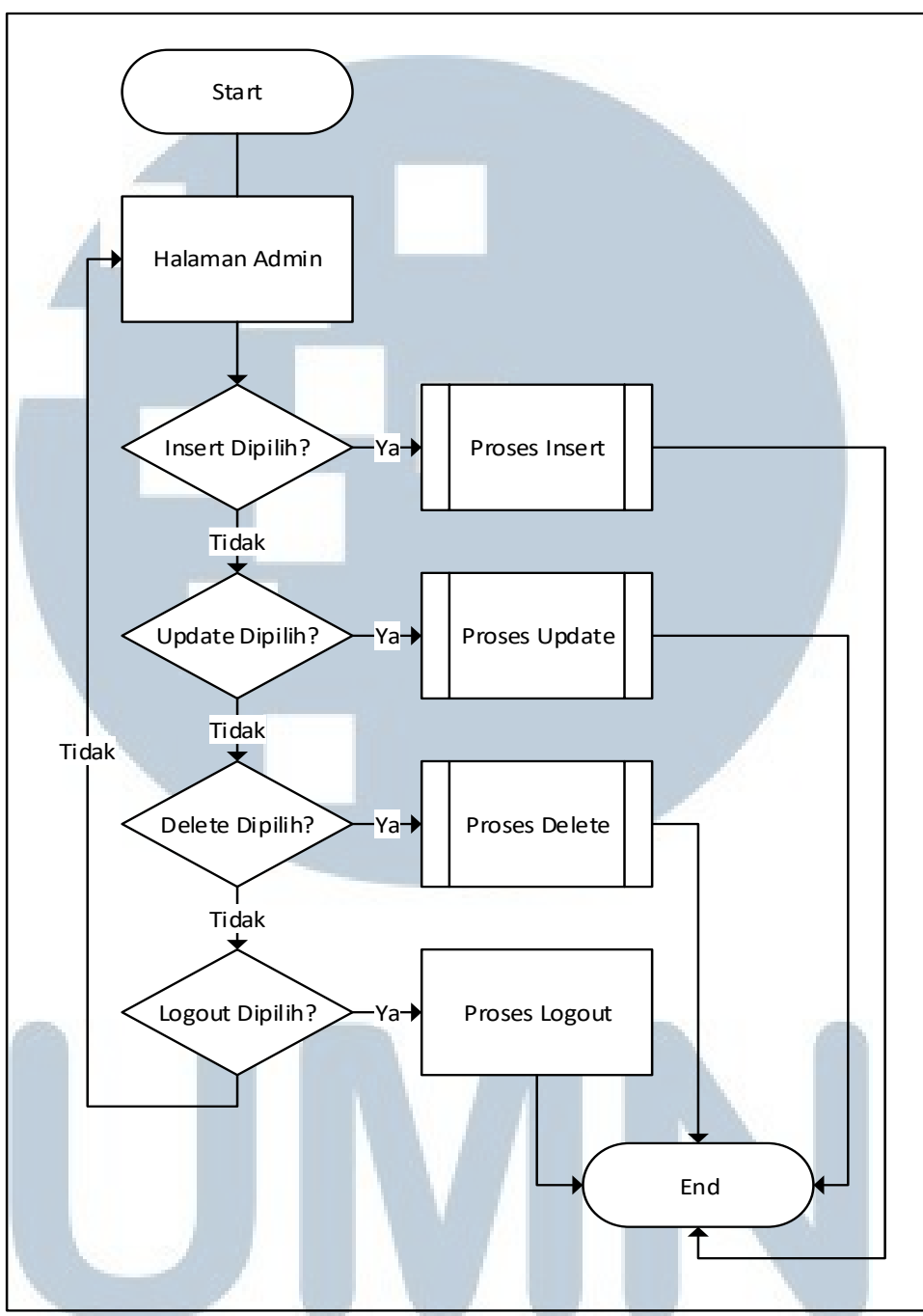

Gambar 3.9 Flowchart Menu Admin

Gambar 3.9 menunjukkan alur proses pada proses *menu admin* setelah berhasil melakukan *login*. Sistem akan menampilkan halaman *admin* dimana terdapat empat proses yang dapat dipilih yaitu *insert, update, delete,* dan *logout*.

JSANTAR

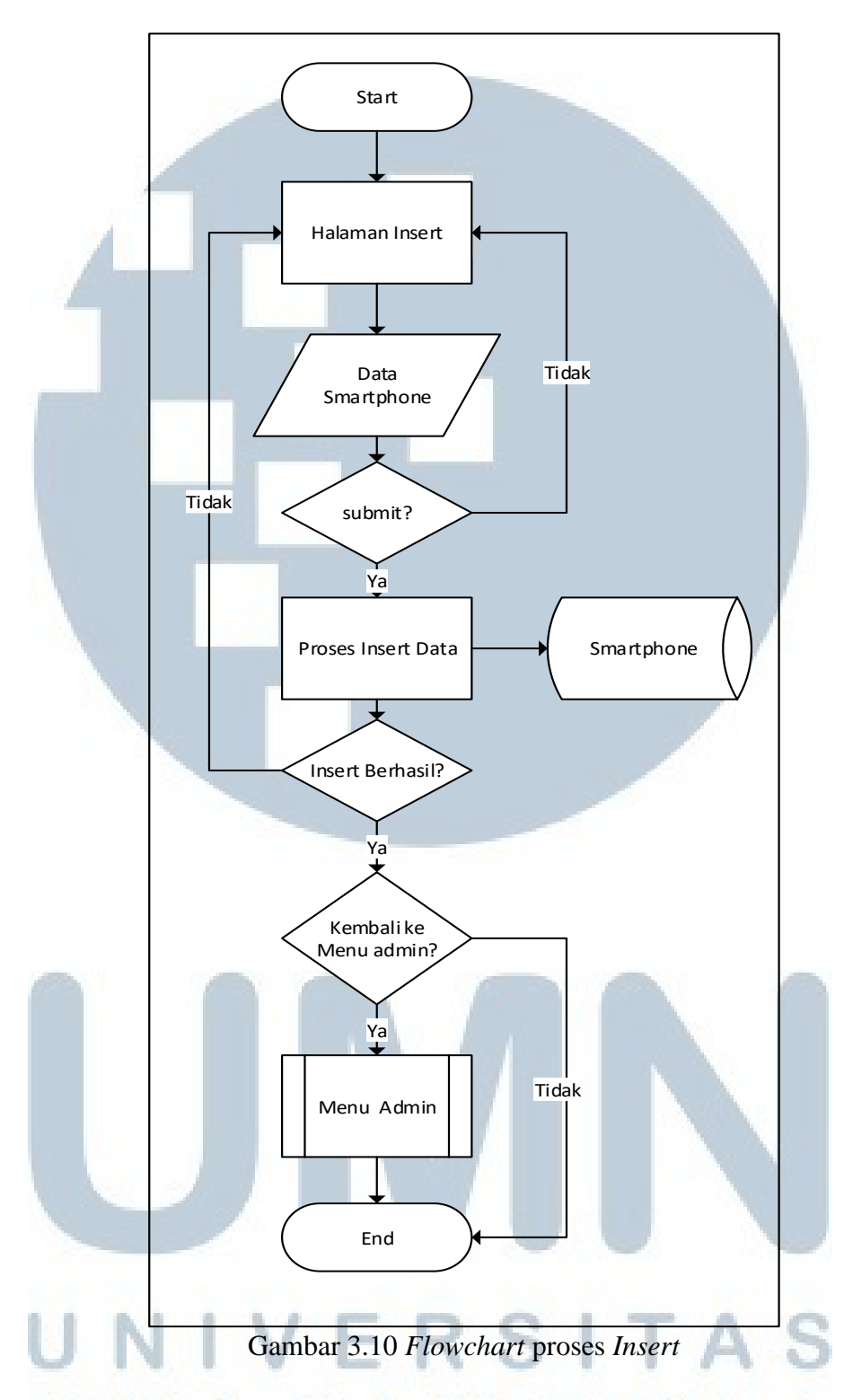

Pada gambar 3.10 ditunjukkan alur proses pada saat *admin* memilih proses *insert*. Sistem akan menampilkan halaman *insert* di mana *admin* dapat memberi *input data* yang akan dimasukkan ke dalam *database*. Setelah data dimasukkan, akan dilakukan pengecekan apakah *data* tersebut berhasil masuk ke *database* atau gagal. Apabila gagal maka otomatis akan kembali pada halaman *insert* di mana akan diberikan notifikasi bahwa *data* gagal dimasukkan.

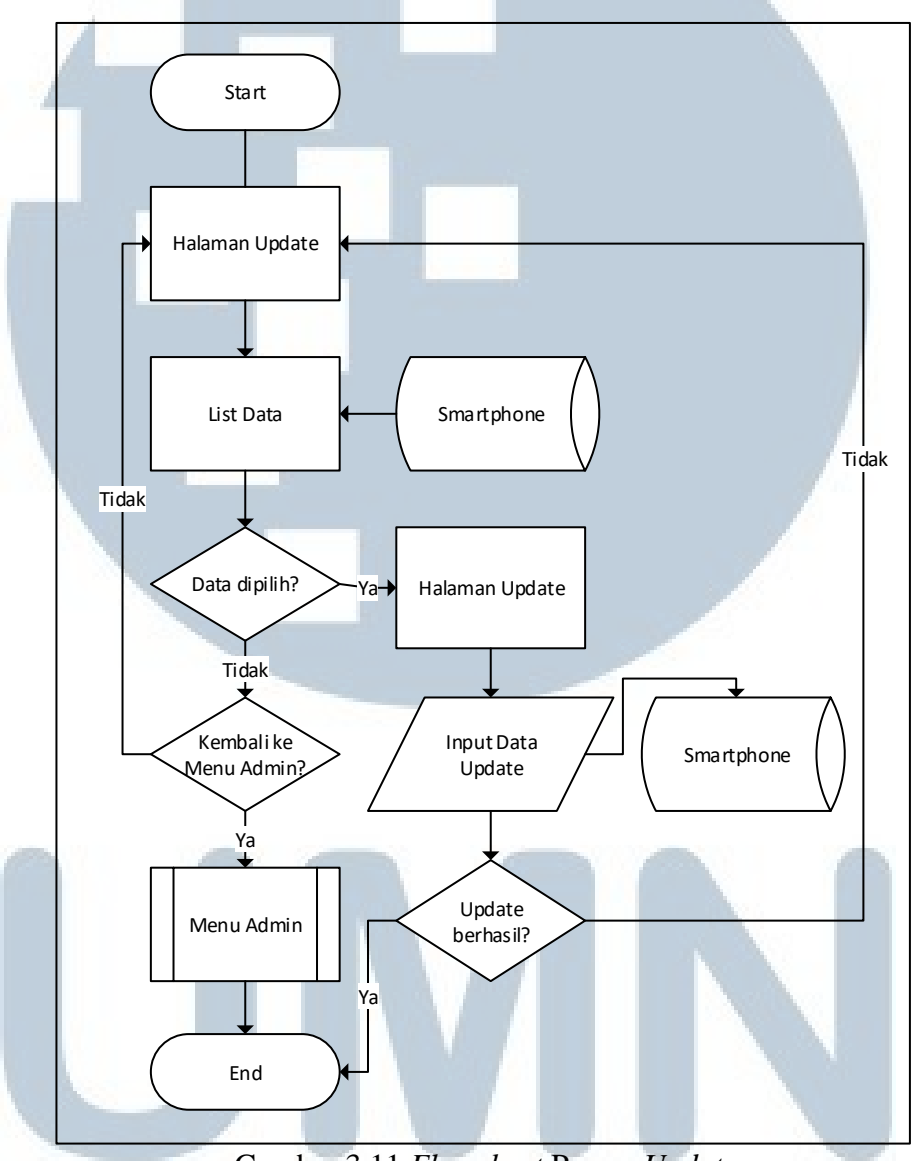

Gambar 3.11 Flowchart Proses Update

Gambar 3.11 menunjukkan alur proses pada proses *update* oleh *admin*. Pada alur pertama, halaman *update* akan diisi dengan *list data* dari *database*. Lalu setelah *data* yang diubah dipilih, masukkan *input data* dan apabila *update* berhasil, maka *data* berhasil diubah.

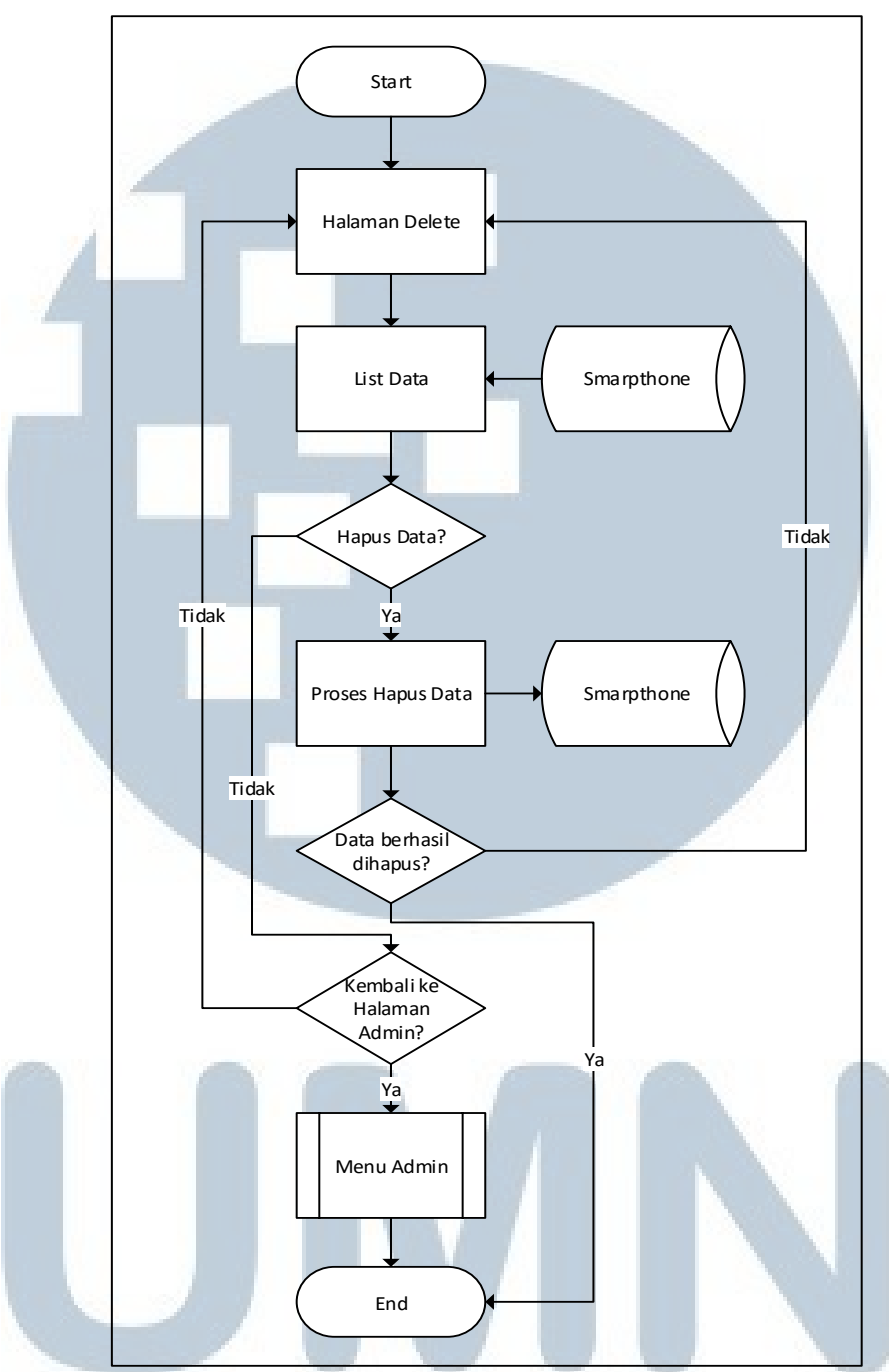

Gambar 3.12 Flowchart Proses Delete

Gambar 3.12 menunjukkan alur proses pada proses *delete* oleh *admin*. Halaman *delete* akan diisi dengan *list data* dari *database*. Lalu setelah *data* yang dihapus dipilih, maka *data* akan dihapus pada proses hapus *data* dan apabila berhasil, maka *data* berhasil dihapus.

#### 3.2.3. Entity Relationship Diagram

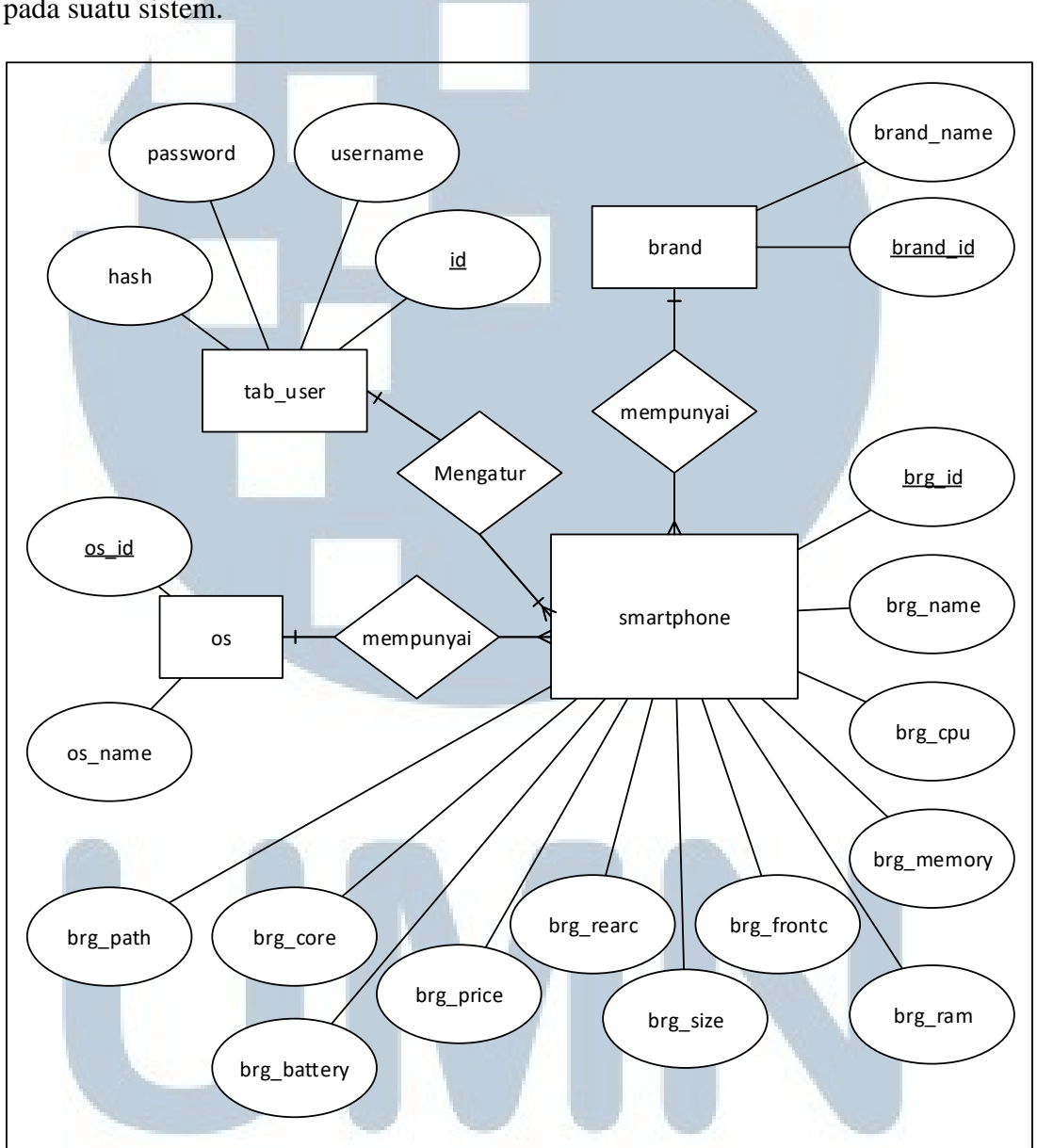

*Entity Relationship Diagram* digunakan untuk menampilkan relasi antar objek pada suatu sistem.

Gambar 3.13 Entity Relationship Diagram

Pada gambar 3.13 terlihat hubungan antar entitas pada *database* yang tersedia, tabel tab\_user dapat mengatur *data* dari tabel *smartphone* dimana tabel *smartphone* adalah tabel yang berisi *data smartphone*, tabel os dan tabel brand adalah tabel yang memuat *data* yang akan dipakai oleh tabel *smartphone*.

## 3.2.4. Struktur Tabel

Dalam pembangunan sistem ini, terdapat empat tabel yang digunakan dalam *database*. Berikut penjabaran dari setiap tabel yang digunakan.

| Nama Tabel  | : brand                                  | N          |
|-------------|------------------------------------------|------------|
| Deksripsi   | : Tabel untuk menyimpan <i>data</i> merk | smartphone |
| Primary Key | : brand_id                               |            |
| Foreign Key |                                          |            |

|            |      | Tabel 3 | .1 Brand |            |
|------------|------|---------|----------|------------|
| Nama Kolom |      | Tipe    | Panjang  | Keterangan |
| brand_id   | Int  |         | 11       | ID merk    |
| Brand_name | Varc | char    | 30       | Nama merk  |

| : smartphone                            |
|-----------------------------------------|
| : Tabel untuk menyimpan data smartphone |
| : brg_id                                |
|                                         |

Foreign Key : brand\_id, os\_id

| Tabel 3.2 S | Smartphone |
|-------------|------------|
|-------------|------------|

| Nama Kolom  | Tipe     | Panjang                | Keterangan               |
|-------------|----------|------------------------|--------------------------|
| brg_id      | Int      | 11                     | ID Item                  |
| brg_name    | Longtext |                        | Nama Smartphone          |
| brg_cpu     | Float    |                        | Prosesor                 |
| brg_memory  | Float    |                        | Memory                   |
| brg_ram     | Float    |                        | Besar RAM item           |
| brg_size    | Float    |                        | Besar layar item         |
| brg_frontc  | Float    |                        | Besar MP kamera depan    |
| brg_rearc   | Float    | )                      | Besar MP kamera belakang |
| os_id       | Int      | 11                     | ID Sistem Operasi        |
| Brand_id    | Int      |                        | ID merk                  |
| brg_price   | Decimal  | 10                     | Jenis harga item         |
| brg_battery | Int      | 11                     | Besar daya simpan item   |
| brg_core    | Int      | 11                     | Harga item               |
| brg_path    | Longtext |                        | Lokasi gambar item       |
|             | 1 miles  | Charles and the second | -25 144 76               |

# NUSANTARA

| Nama Tabel  | : tab_user                         |
|-------------|------------------------------------|
| Deksripsi   | : Tabel untuk menyimpan data admin |
| Primary Key | : id                               |
| Foreign Key |                                    |
|             | Tabel 3.3 Usar                     |

| Nama Kolom | Tipe    | Panjang | Keterangan     |  |  |  |  |  |  |
|------------|---------|---------|----------------|--|--|--|--|--|--|
| Id         | int     | 11      | ID admin       |  |  |  |  |  |  |
| Username   | varchar | 20      | Username admin |  |  |  |  |  |  |
| Password   | varchar | 30      | Password admin |  |  |  |  |  |  |
| Hash       | varchar | 50      | Hash dari md5  |  |  |  |  |  |  |
|            |         |         | Password admin |  |  |  |  |  |  |

| Nama Tabel  | : os                                               |
|-------------|----------------------------------------------------|
| Deskripsi   | : Tabel untuk menyimpan <i>data</i> sistem operasi |
| Primary Key | : os_id                                            |
| Foreign Key |                                                    |

| Tabel | 3.4 | Sistem | 0 | perasi |
|-------|-----|--------|---|--------|
|-------|-----|--------|---|--------|

| Nama Kolom | Tipe    | Panjang | Keterangan |
|------------|---------|---------|------------|
| os_id      | int     | 11      | ID OS      |
| os_name    | varchar | 25      | Nama OS    |

### 3.2.5. Rancangan Antar Muka

Sistem ini terbagi menjadi dua bagian, yaitu sistem *frontend* dan *backend*, dimana setiap sistem memiliki antarmuka yang berbeda. Sistem *frontend* digunakan sebagai tempat untuk melihat katalog *smartphone*, melihat halaman tentang, dan memberikan nilai bobot dan *filter* untuk mendapatkan hasil rekomendasi *smartphone*, sedangkan sistem *backend* digunakan sebagai tempat administrasi *data* dari *smartphone*, mulai dari *login* sebagai *admin*, memasukkan *data smartphone*, memperbaharui *data smartphone*, dan juga menghapus *data smartphone*.

#### A. Sistem *Frontend*

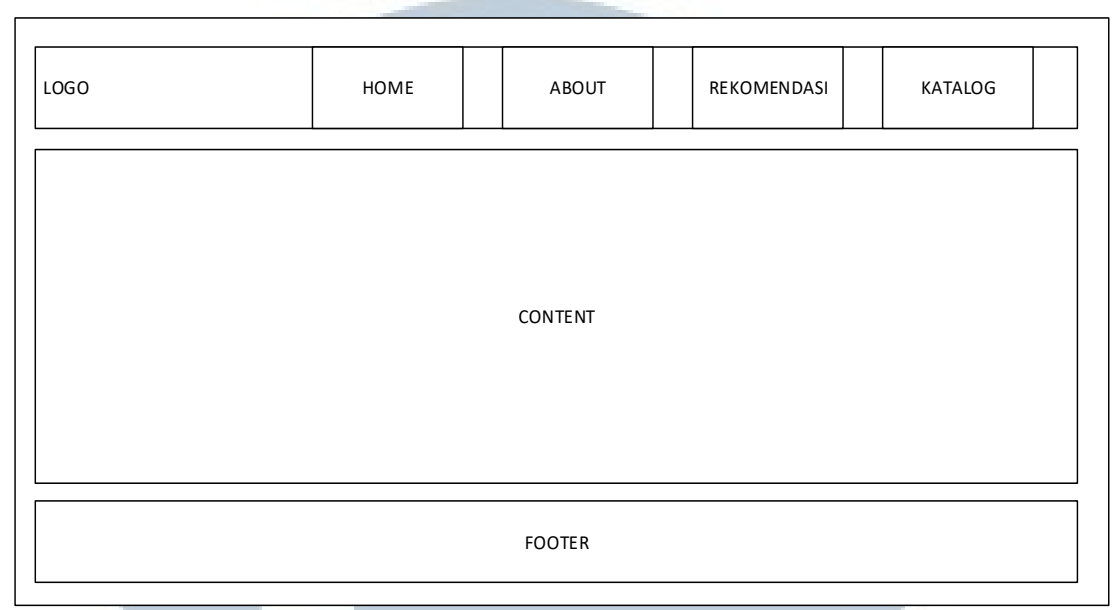

Gambar 3.14 Sketsa Tampilan Awal Frontend

Sketsa tampilan awal pada sistem *frontend* dapat dilihat pada gambar 3.14, dimana secara keseluruhan tampilan dibagi menjadi tiga bagian, yaitu bagian *header*, *footer* dan *content*. *Header* sendiri memuat empat *menu* utama, yaitu *Home* (halaman indeks), *About* (halaman tentang), *Recommend* (halaman rekomendasi), dan *Catalog* (halaman katalog). Pada bagian *content* akan diberikan yang menampilkan beberapa *smarpthone* yang menjadi fitur. Pada bagian *footer* menampilkan logo.

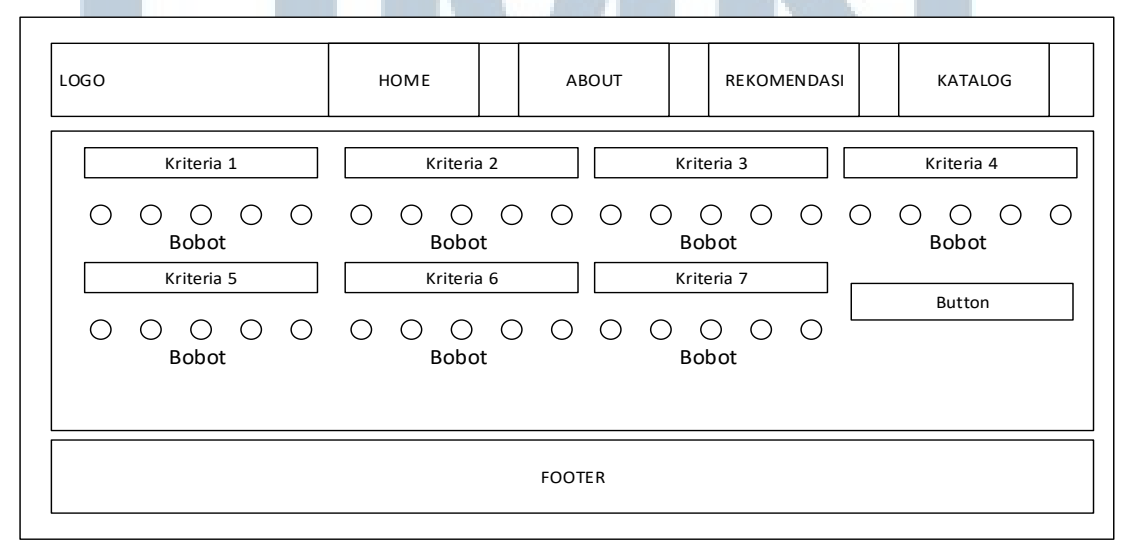

Gambar 3.15 Sketsa Tampilan Input

Pada halaman *input* kriteria, bagian *content* terbagi menjadi *combo box* dan *radio button* untuk memilih kriteria dan bobot. Akan terdapat tiga belas macam *input* yaitu tujuh *filter* kriteria dan enam pembobotan. *Data input* dalam pembobotan masih kosong namun harus diisi. *User* bisa mengubah *value* tersebut menjadi 1 sampai 5 tergantung keinginan *user*. Semua bobot harus diisi karena akan berpengaruh terhadap hasil rekomendasi yang akan ditampilkan.

| HEADER | MENU 1 | MENU 2 |  | MENU 3 | MENU 4 |  |
|--------|--------|--------|--|--------|--------|--|
| ITEM 1 | ITEM 3 |        |  |        |        |  |
|        |        |        |  |        |        |  |
| FOOTER |        |        |  |        |        |  |

Gambar 3.16 Sketsa Tampilan Hasil Rekomendasi

Setelah *user* memasukkan *data filter* kriteria dan bobot kriteria dari *smartphone* yang diinginkan, sistem akan menampilkan rekomendasi *smartphone* ke dalam tampilan *item. Item* akan menampilkan nama sekaligus gambar item dari *smartphone* rekomendasi. Pada setiap *item* terdapat kolom-kolom untuk menampilkan detil dari *smartphone*.

USANTAR

### B. Sistem Backend

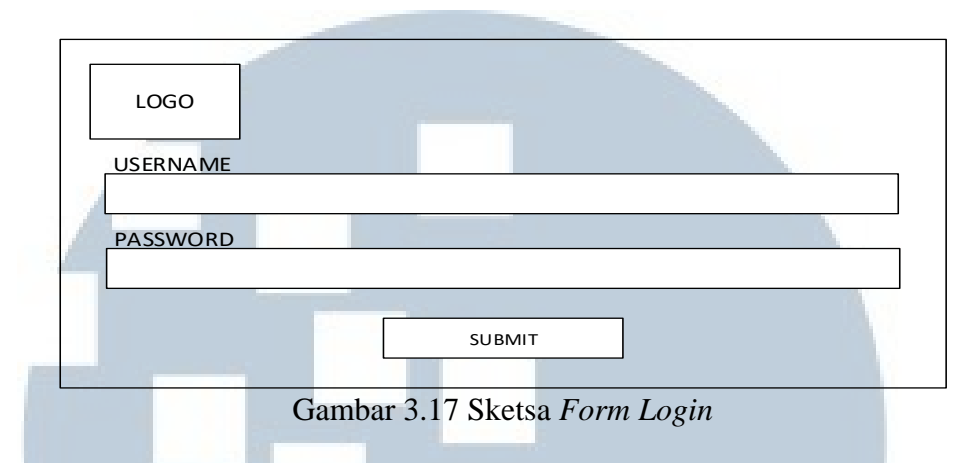

Sistem *backend* dapat diakses apabila *user* terlebih dahulu melakukan login. Gambar 3.17 merupakan sketsa tampilan *form login*, dimana *user* diminta memasukkan *username* dan *password* terlebih dahulu.

| LOGO    | ADMIN<br>HOME |  | INSERT |  | UPDATE |  | DELETE | LOGOUT |
|---------|---------------|--|--------|--|--------|--|--------|--------|
|         |               |  |        |  |        |  |        |        |
| CONTENT |               |  |        |  |        |  |        |        |
| CONTENT |               |  |        |  |        |  |        |        |
|         |               |  |        |  |        |  |        |        |
| FOOTER  |               |  |        |  |        |  |        |        |

Gambar 3.18 Sketsa Tampilan Home Admin

Pada *backend*, tampilan terbagi menjadi tiga bagian. *Header* memuat logo, tombol untuk halaman *admin home*, tombol untuk halaman *insert*, tombol untuk halaman *update*, tombol untuk halaman *delete*, dan tombol *logout*, bagian tengah untuk *content*, bagian bawah untuk *footer*. Apabila *user* belum *login*, maka tampilan awal berubah menjadi tampilan *login* seperti pada gambar 3.17, namun apabila sudah melakukan *login*, maka akan otomatis dipindahkan ke halaman *home admin*.

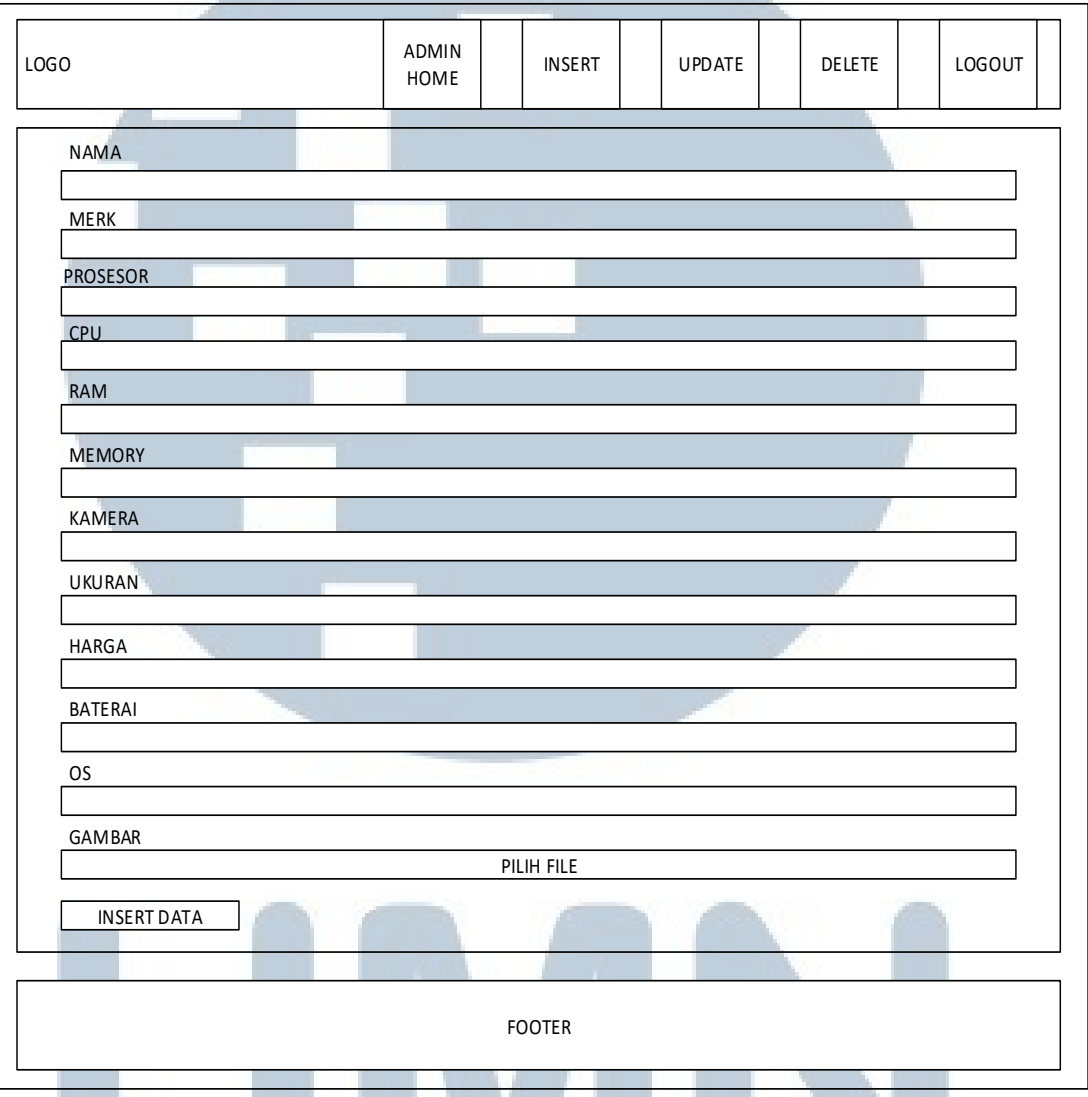

Gambar 3.19 Sketsa Tampilan Insert

Pada gambar 3.19 terlihat sketsa untuk tampilan halaman *insert*, di mana *user* memasukkan *data* sesuai kolom yang tersedia, yaitu kolom nama, kolom merk, kolom prosesor, kolom CPU, kolom RAM, kolom memory, kolom kamera, kolom ukuran, kolom harga, kolom *baterai*, kolom OS, dan kolom gambar. Untuk kolom nama, diberikan kolom text yang bisa diisikan sesuai nama text pada *smartphone* yang ingin dimasukkan. Untuk kolom merk dan OS, diberikan pilihan berdasarkan jenis-jenis

yang ada. Untuk kolom prosesor, CPU, RAM, *memory*, kamera, ukuran, harga, dan kolom baterai, diberikan kolom berisi angka yang dapat dimasukkan manual atau secara klik pada bagian kanan kolom. Untuk kolom gambar, diberikan kolom yang akan memunculkan *popup* untuk mencari lokasi *file* tersebut berada.

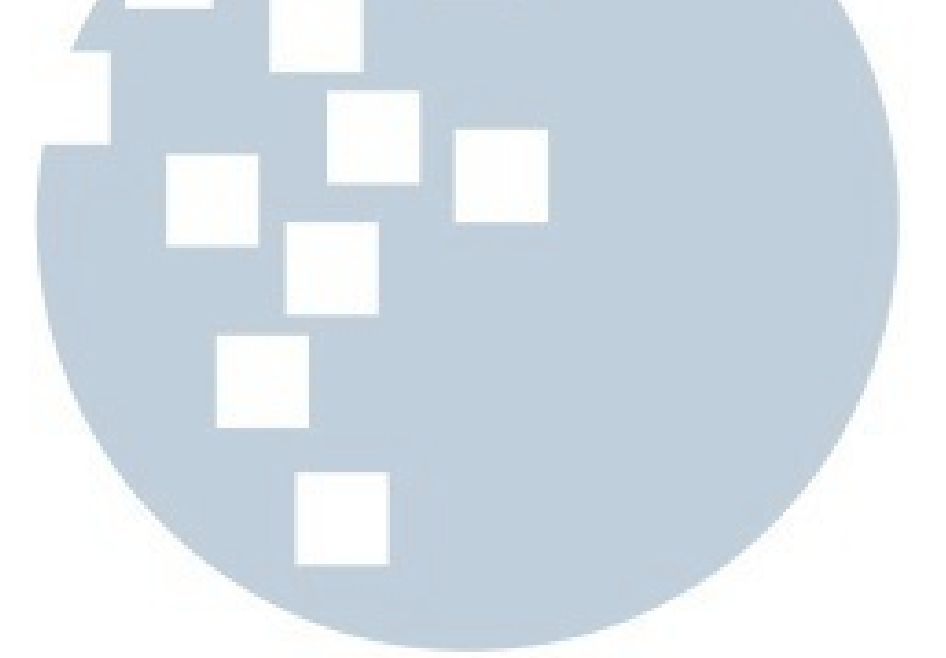

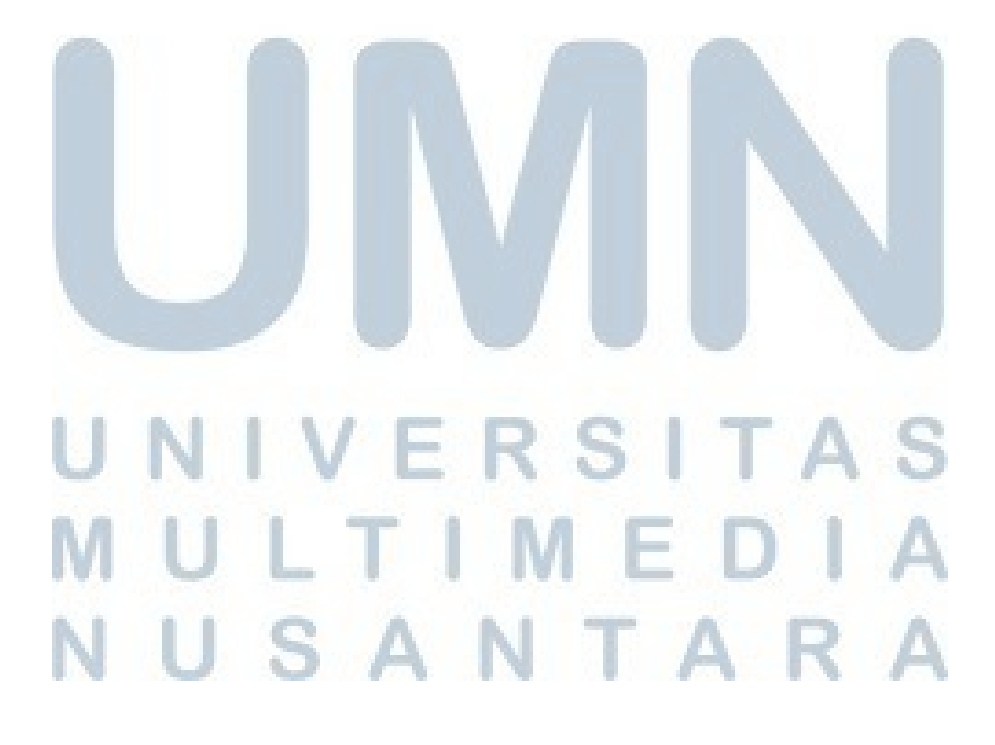